GE Fanuc Automation

# Series 90-30/70 SNP-X Driver

| 1 | System Configuration             |    |
|---|----------------------------------|----|
| 2 | Selection of External Device     | 6  |
| 3 | Example of Communication Setting | 7  |
| 4 | Setup Items                      | 17 |
| 5 | Cable Diagram                    | 22 |
| 6 | Supported Device                 |    |
| 7 | Device Code and Address Code     |    |
| 8 | Error Messages                   |    |

#### Introduction

This manual describes how to connect the Display and the External Device (target PLC).

In this manual, the connection procedure will be described by following the below sections:

| 1 | System Configuration<br>This section shows the types of External<br>Devices which can be connected and SIO<br>type.                                                    | "1 System Configuration" (page 3)                |
|---|----------------------------------------------------------------------------------------------------|--------------------------------------------------|
|   |                                                                                                    |                                                  |
| 2 | Selection of External Device<br>Select a model (series) of the External<br>Device to be connected and connection<br>method.                                            | "2 Selection of External Device" (page 6)        |
|   |                                                                                                    |                                                  |
| 3 | Example of Communication Settings<br>This section shows setting examples for<br>communicating between the Display and<br>the External Device.                          | "3 Example of Communication Setting"<br>(page 7) |
|   |                                                                                                    |                                                  |
| 4 | Setup Items<br>This section describes communication<br>setup items on the Display.<br>Set communication settings of the Display<br>with GP-Pro Ex or in off-line mode. | উি "4 Setup Items" (page 17)                     |
|   |                                                                                                    |                                                  |
| 5 | Cable Diagram<br>This section shows cables and adapters<br>for connecting the Display and the<br>External Device.                                                      | ি "5 Cable Diagram" (page 22)                    |
|   |                                                                                                    |                                                  |
|   | Operation                                                                                                    |                                                  |

# 1 System Configuration

The system configuration in the case when the External Device of GE Fanuc Automation and the Display are connected is shown.

| Series          | s CPU Link I/F                                                                                                    |                                                     | SIO Type          | Setting<br>Example                | Cable<br>Diagram             |
|-----------------|----------------------------------------------------------------------------------------------------|-----------------------------------------------------|-------------------|-----------------------------------|------------------------------|
|                 | IC693CPU311<br>IC693CPU313<br>IC693CPU321<br>IC693CPU323<br>IC693CPU331<br>IC693CPU340<br>IC693CPU340<br>IC693CPU350<br>IC693CPU360<br>IC693CPU364 | Connector on power supply<br>(Built-in Serial Port) | RS485<br>(4 wire) | Setting<br>Example 1<br>(page 7)  | Cable Diagram 1<br>(page 24) |
|                 |                                                                                                    | IC693CMM311 <sup>*1</sup>                           | RS232             | Setting<br>Example 2<br>(page 9)  | Cable Diagram 2<br>(page 29) |
|                 |                                                                                                    |                                                     | RS485<br>(4 wire) | Setting<br>Example 3<br>(page 11) | Cable Diagram 3<br>(page 30) |
|                 | IC693CPU351<br>IC693CPU352<br>IC693CPU363<br>IC693CPU374                                                                                           | Connector on power supply<br>(Built-in Serial Port) | RS485<br>(4 wire) | Setting<br>Example 1<br>(page 7)  | Cable Diagram 1<br>(page 24) |
|                 |                                                                                                    | Port1 on CPU Unit                                   | RS232C            | Setting<br>Example 4<br>(page 13) | Cable Diagram 4<br>(page 35) |
| Series<br>90-30 |                                                                                                    | Port2 on CPU Unit                                   | RS485<br>(4 wire) | Setting<br>Example 5<br>(page 15) | Cable Diagram 1<br>(page 24) |
|                 |                                                                                                    | IC693CMM311 <sup>*1</sup>                           | RS232C            | Setting<br>Example 2<br>(page 9)  | Cable Diagram 2<br>(page 29) |
|                 |                                                                                                    |                                                     | RS485<br>(4 wire) | Setting<br>Example 3<br>(page 11) | Cable Diagram 3<br>(page 30) |
|                 |                                                                                                    | Port on Power supply                                | RS485<br>(4 wire) | Setting<br>Example 1<br>(page 7)  | Cable Diagram 1<br>(page 24) |
|                 |                                                                                                    | IC693CMM311 <sup>*1</sup>                           | RS232C            | Setting<br>Example 2<br>(page 9)  | Cable Diagram 2<br>(page 29) |
|                 |                                                                                                    |                                                     | RS485<br>(4 wire) | Setting<br>Example 3<br>(page 11) | Cable Diagram 3<br>(page 30) |

| Series            | CPU                                                                                                    | Link I/F                  | SIO Type          | Setting<br>Example                | Cable<br>Diagram             |
|-------------------|----------------------------------------------------------------------------------------------------|---------------------------|-------------------|-----------------------------------|------------------------------|
|                   | IC697CPU731<br>IC697CPU732<br>IC697CPU771                                                                                                    |                           | RS232C            | Setting<br>Example 2<br>(page 9)  | Cable Diagram 2<br>(page 29) |
| Series<br>90-70   | IC697CPU772<br>IC697CPU781<br>IC697CPU782<br>IC697CPU788<br>IC697CPU789<br>IC697CPM790<br>IC697CPM914<br>IC697CPM915<br>IC697CPM924<br>IC697CPM925<br>IC697CPX722<br>IC697CPX782<br>IC697CPX782<br>IC697CPX928<br>IC697CPX935<br>IC697CGR772<br>IC697CGR772<br>IC697CGR935 | IC697CMM711 <sup>*2</sup> | RS485<br>(4 wire) | Setting<br>Example 3<br>(page 11) | Cable Diagram 3<br>(page 30) |
| VersaMax<br>Micro | IC200UAL004/005/006<br>IC200UDD110/120/212<br>IC200UDR005/006/010<br>IC200UAA007<br>IC200UAR028                                                                                                    | Port1 on CPU Unit         | RS232C            | Setting<br>Example 4<br>(page 13) | Cable Diagram 5<br>(page 36) |
|                   |                                                                                                    | Port2 on CPU Unit         | RS485<br>(4 wire) | Setting<br>Example 5<br>(page 15) | Cable Diagram 1<br>(page 24) |

\*1 Select SNP-X protocol using the programming console, and the PLC's WYE cable is necessary. Both Port1 and Port2 can be used as RS-232C connection, and only Port2 can be used as RS-485 connection. When Port2 is used, programming console is needed to select RS-232C or RS-485 connection.

\*2 Select SNP-X protocol using the programming console, and change the interface of Port1/Port2 to RS-232C or RS-485.

# Connection Configuration

• 1:1 Connection

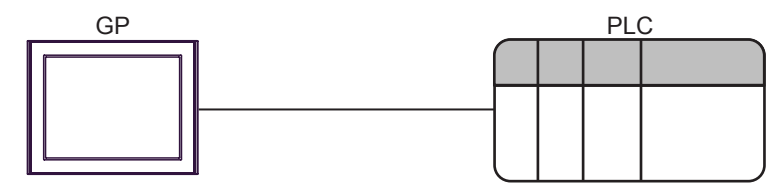

• 1:n Connection

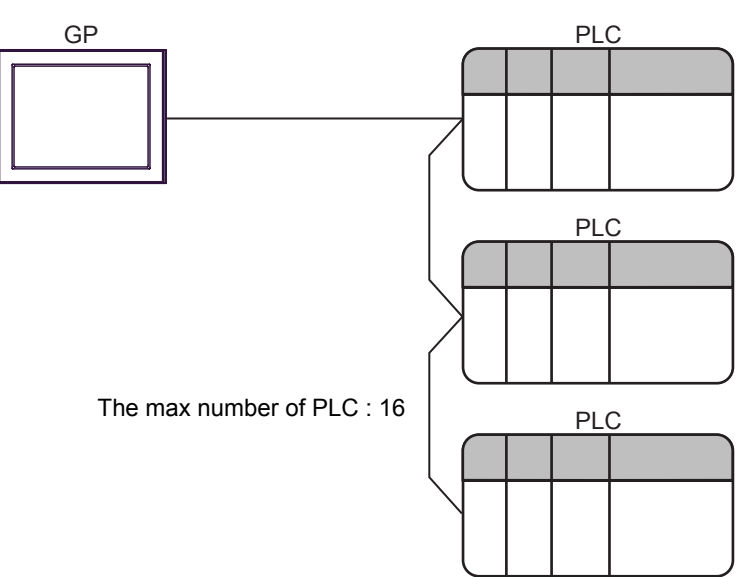

# 2 Selection of External Device

Select the External Device to be connected to the Display.

| ð | 💰 New Project File 🛛 🔀 |                                                   |   |  |  |  |
|---|------------------------|---------------------------------------------------|---|--|--|--|
|   | -Device/PL             | C                                                 | 1 |  |  |  |
|   | Maker                  | GE Fanuc Automation                               |   |  |  |  |
|   | Driver                 | Series 90-30/70 SNP-X                             |   |  |  |  |
|   | 🗖 Use S                | ystem Area Refer to the manual of this Device/PLC |   |  |  |  |
|   | -Connection            | Method                                            | 1 |  |  |  |
|   | Port                   | COM1                                              |   |  |  |  |
|   |                        |                                                   |   |  |  |  |
|   |                        | Go to Device/PLU Manual                           |   |  |  |  |
|   | Back                   | Communication Detail Settings New Screen Cancel   |   |  |  |  |

| Setup Items     | Setup Description                                                                                                    |  |
|-----------------|----------------------------------------------------------------------------------------------------|--|
| Maker           | Select the maker of the External Device to be connected. Select "GE Fanuc Automation".                                                                                                    |  |
| Driver          | Select a model (series) of the External Device to be connected and connection method.<br>Select "Series 90-30/70 SNP-X".<br>Check the External Device which can be connected in "Series 90-30/70 SNP-X" in system<br>configuration.<br>I System Configuration" (page 3)                                                                                                    |  |
| Use System Area | <ul> <li>Check this option when you synchronize the system data area of Display and the device (memory) of External Device. When synchronized, you can use the ladder program of External Device to switch the display or display the window on the display.</li> <li>Cf. GP-Pro EX Reference Manual "Appendix 1.4 LS Area (only for direct access method)"</li> <li>This can be also set with GP-Pro EX or in off-line mode of Display.</li> <li>Cf. GP-Pro EX Reference Manual " 5.14.6 Setting Guide of [System Setting Window]■[Main Unit Settings] Settings Guide ♦ System Area Setting"</li> <li>Cf. Maintenance/Troubleshooting "2.14.1 Settings common to all Display models ♦ System Area Settings"</li> </ul> |  |
| Port            | Select the Display port to be connected to the External Device.                                                                                                    |  |

# 3 Example of Communication Setting

Examples of communication settings of the Display and the External Device, recommended by Pro-face, are shown.

## 3.1 Setting Example 1

## Settings of GP-Pro EX

#### Communication Settings

To display the setting screen, select [Device/PLC Settings] from [System setting window] in workspace.

| Device/PLC1                                                                                                    |   |
|----------------------------------------------------------------------------------------------------|---|
| Summary Change Device/PLC                                                                                                    |   |
| Maker GE Fanuc Automation Driver Series 90-30/70 SNP-X Port COM1                                                                                                    | ĺ |
| Text Data Mode 1 Change                                                                                                    |   |
| Communication Settings                                                                                                    |   |
| SID Type C RS232C C RS422/485(2wire) 💿 RS422/485(4wire)                                                                                                    |   |
| Speed 19200                                                                                                    |   |
| Data Length C 7 © 8                                                                                                    |   |
| Parity C NONE C EVEN © ODD                                                                                                    |   |
| Stop Bit                                                                                                    |   |
| Flow Control   O NONE O ER(DTR/CTS) O XON/XOFF                                                                                                    |   |
| Timeout 3 😴 (sec)                                                                                                    |   |
| Retry 2                                                                                                    |   |
| Wait To Send 0 👘 (ms)                                                                                                    |   |
| RI / VCC C RI C VCC                                                                                                    |   |
| In the case of RS232C, you can select the 9th pin to RI (Input)<br>or VCC (5V Power Supply). If you use the Digital's RS232C<br>Isolation Unit, please select it to VCC. |   |
| Device-Specific Settings                                                                                                    |   |
| Allowable No. of Device/PLCs 16 Unit(s)                                                                                                    |   |
| No.     Device Name     Settings       Image: Settings     Image: Settings                                                                                               |   |

#### Device Setting

To display the setting screen, click III ([Setting]) of External Device you want to set from [Device-Specific Settings] of [Device/PLC Settings].

When you connect multiple External Device, click if from [Device-Specific Settings] of [Device/PLC Settings] to add another External Device.

| 💰 Individual Dev | ice Setti 🗙 |
|------------------|-------------|
| PLC1             |             |
| SNP ID 1         |             |
|                  | Default     |
| OK ( <u>D)</u>   | Cancel      |

# Settings of External Device

Use the ladder software for communication settings. (Check the operation in CIMPLICITY Machine Edition V4.50)

- 1 Select "Add Target" -> "GE Fanue PLC" among "Project" of tool bar and select the series to be connected. The selected series is added as "Target" in the project.
- 2 Allocate the power supply module and the CPU module in "Hardware Configuration" -> "Main Rack" of added Target.

**NOTE** • The Rack number and Slot number to allocate by environment using are different. Check the environment, and allocate the Rack number and Slot number.

- **3** Double-click the CPU module, display the setting window.
- **4** Click the [Settings] tab and set the communication settings.
- 5 Forward the communication settings to the external device and spend a power supply of the external device again.

#### Setup Items

| Setup Items     | Setup Description |
|-----------------|-------------------|
| Data Rate [bps] | 19200             |
| Parity          | Odd               |
| Stop Bits       | 1                 |
| SNP ID          | 1                 |

#### Notes

• Please refer to the manual of the ladder software for more detail on other setting description.

# 3.2 Setting Example 2

Settings of GP-Pro EX

Communication Settings

To display the setting screen, select [Device/PLC Settings] from [System setting window] in workspace.

| Devid | æ/PLC 1                                        |                                            |                                        |
|-------|------------------------------------------------|--------------------------------------------|----------------------------------------|
| Sum   | mary                                           |                                            | Change Device/PLC                      |
|       | Maker GE Fanuc A                               | utomation                                  | Driver Series 90-30/70 SNP-X Port COM1 |
|       | Text Data Mode                                 | 1 <u>Change</u>                            |                                        |
| Com   | munication Settings                            |                                            |                                        |
|       | SIO Type                                       | RS232C                                     | C RS422/485(2wire) C RS422/485(4wire)  |
|       | Speed                                          | 19200                                      | <b>T</b>                               |
|       | Data Length                                    | 07                                         | © 8                                    |
|       | Parity                                         | C NONE                                     | C EVEN  © ODD                          |
|       | Stop Bit                                       | ⊙ 1                                        | O 2                                    |
|       | Flow Control                                   | NONE                                       | C ER(DTR/CTS) C XON/XOFF               |
|       | Timeout                                        | 3 🔅 (*                                     | (sec)                                  |
|       | Retry                                          | 2 🔅                                        |                                        |
|       | Wait To Send                                   | 0 🕂 (                                      | (ms)                                   |
| Γ     | BLAVCC                                         | • BI                                       | C VCC                                  |
|       | In the case of RS23                            | 32C, you can selec                         | ct the 9th pin to RI (Input)           |
|       | or VCC (5V Power 3<br>Isolation Unit, pleas    | Supply). If you use<br>e select it to VCC. | e the Digital's RS232C                 |
|       |                                                |                                            |                                        |
| Dev   | ice-Specific Settings<br>Allowable No. of Devi | ice/PLCs_16.Unit(                          | 10 m#                                  |
|       | No. Device Nar                                 | ne                                         | Settings                               |
|       | 👗 1 PLC1                                       |                                            | INP ID=1                               |

#### Device Setting

To display the setting screen, click I ([Setting]) of External Device you want to set from [Device-Specific Settings] of [Device/PLC Settings].

When you connect multiple External Device, click if from [Device-Specific Settings] of [Device/PLC Settings] to add another External Device.

| 💰 Individual Devi | ce Setti 🗙 |
|-------------------|------------|
| PLC1              |            |
| SNP ID 1          |            |
|                   | Default    |
| OK ( <u>D)</u>    | Cancel     |

## Settings of External Device

Use the ladder software for communication settings. (Check the operation in CIMPLICITY Machine Edition V4.50)

- 1 Select "Add Target" -> "GE Fanuc PLC" among "Project" of tool bar and select the series to be connected. The selected series is added as "Target" in the project.
- 2 Allocate the power supply module, the CPU module and the link I/F module in "Hardware Configuration" -> "Main Rack" of added Target.

**NOTE** • The Rack number and Slot number to allocate by environment using are different. Check the environment, and allocate the Rack number and Slot number.

- **3** Double-click the CPU module and the link I/F module, display the setting window.
- **4** Set the communication settings.
- 5 Forward the communication settings to the external device and spend a power supply of the external device again.

#### ♦ Setup Items

• CPU module

[Settings] tab

| Setup Items | Setup Description |  |
|-------------|-------------------|--|
| SNP ID      | 1                 |  |

Link I/F module

[Settings] tab

| Setup Items        | Setup Description |
|--------------------|-------------------|
| Configuration Mode | SNP Only          |

[Port1] tab

| Setup Items     | Setup Description |
|-----------------|-------------------|
| SNP Enable      | Yes               |
| SNP Mode        | Slave             |
| Data Rate [bps] | 19200             |
| Parity          | Odd               |
| Stop Bits       | 1                 |
| Flow Contro     | None              |

#### Notes

Please refer to the manual of the ladder software for more detail on other setting description.

# 3.3 Setting Example 3

## Settings of GP-Pro EX

Communication Settings

To display the setting screen, select [Device/PLC Settings] from [System setting window] in workspace.

| Device/PLC 1                                                   |                                                                    |                                                                     |                   |
|----------------------------------------------------------------|--------------------------------------------------------------------|---------------------------------------------------------------------|-------------------|
| Summary                                                        |                                                                    |                                                                     | Change Device/PLC |
| Maker GE Fanue /                                               | Automation                                                         | Driver Series 90-30/70 SNP-X                                        | Port COM1         |
| Text Data Mode                                                 | 1 <u>Change</u>                                                    |                                                                     |                   |
| Communication Settings                                         |                                                                    |                                                                     |                   |
| SIO Type                                                       | O RS232C                                                           | C RS422/485(2wire)                                                  |                   |
| Speed                                                          | 19200                                                              | •                                                                   |                   |
| Data Length                                                    | O 7                                                                | © 8                                                                 |                   |
| Parity                                                         | O NONE                                                             | ○ EVEN                                                              |                   |
| Stop Bit                                                       | I                                                                  | O 2                                                                 |                   |
| Flow Control                                                   | NONE                                                               | O ER(DTR/CTS) O XON/XOFF                                            |                   |
| Timeout                                                        | 3 📫                                                                | (sec)                                                               |                   |
| Retry                                                          | 2 🔹                                                                |                                                                     |                   |
| Wait To Send                                                   | 0 +                                                                | (ms)                                                                |                   |
| RI / VCC                                                       | 💿 BI                                                               | O VCC                                                               |                   |
| In the case of RS:<br>or VCC (5V Power<br>Isolation Unit, plea | 232C, you can sele<br>r Supply). If you us<br>ise select it to VCC | et the 9th pin to BI (Input)<br>e the Digital's RS232C<br>. Default | ]                 |
| Device-Specific Settings                                       |                                                                    |                                                                     |                   |
| Allowable No. of De                                            | vice/PLCs 16 Uni                                                   | t(s)                                                                |                   |
| No. Device N.                                                  | ame                                                                | SNP ID=1                                                            |                   |

#### Device Setting

To display the setting screen, click I ([Setting]) of External Device you want to set from [Device-Specific Settings] of [Device/PLC Settings].

When you connect multiple External Device, click if from [Device-Specific Settings] of [Device/PLC Settings] to add another External Device.

| 💣 Individual Devi | ice Setti 🗙 |
|-------------------|-------------|
| PLC1              |             |
| SNP ID 1          |             |
|                   | Default     |
| OK ( <u>0)</u>    | Cancel      |

## Settings of External Device

Use the ladder software for communication settings. (Check the operation in CIMPLICITY Machine Edition V4.50)

- 1 Select "Add Target" -> "GE Fanuc PLC" among "Project" of tool bar and select the series to be connected. The selected series is added as "Target" in the project.
- 2 Allocate the power supply module, the CPU module and the link I/F module in "Hardware Configuration" -> "Main Rack" of added Target.

**NOTE** • The Rack number and Slot number to allocate by environment using are different. Check the environment, and allocate the Rack number and Slot number.

- **3** Double-click the CPU module and the link I/F module, display the setting window.
- **4** Set the communication settings.
- 5 Forward the communication settings to the external device and spend a power supply of the external device again.

#### ♦ Setup Items

• CPU module

[Settings] tab

| Setup Items | Setup Description |
|-------------|-------------------|
| SNP ID      | 1                 |

• Link I/F module

[Settings] tab

| Setup Items        | Setup Description |
|--------------------|-------------------|
| Configuration Mode | SNP Only          |

[Port1] tab

| Setup Items     | Setup Description |
|-----------------|-------------------|
| SNP Enable      | Yes               |
| SNP Mode        | Slave             |
| Interface       | RS485             |
| Data Rate [bps] | 19200             |
| Parity          | Odd               |
| Stop Bits       | 1                 |
| Flow Contro     | None              |

#### Notes

Please refer to the manual of the ladder software for more detail on other setting description.

# 3.4 Setting Example 4

- Settings of GP-Pro EX
- Communication Settings

To display the setting screen, select [Device/PLC Settings] from [System setting window] in workspace.

| Device/PLC1                                                                                                    |   |  |
|----------------------------------------------------------------------------------------------------|---|--|
| Summary Change Device/PLC                                                                                                   |   |  |
| Maker GE Fanuc Automation Driver Series 90-30/70 SNP-X Port COM1                                                            |   |  |
| Text Data Mode 1 Change                                                                                                    |   |  |
| Communication Settings                                                                                                    |   |  |
| SIO Type 💿 RS232C 🔿 RS422/485(2wire) 🔿 RS422/485(4wire)                                                                     |   |  |
| Speed 19200                                                                                                    |   |  |
| Data Length C 7 C 8                                                                                                    |   |  |
| Parity C NONE C EVEN © ODD                                                                                                  |   |  |
| Stop Bit                                                                                                    |   |  |
| Flow Control   O NONE O ER(DTR/CTS) O XON/XOFF                                                                              |   |  |
| Timeout 3 🚔 (sec)                                                                                                    |   |  |
| Retry 2                                                                                                    |   |  |
| Wait To Send 0 🕂 (ms)                                                                                                    |   |  |
| RI / VCC                                                                                                    |   |  |
| In the case of RS232C, you can select the 9th pin to RI (Input)<br>or VCC (5V Power Supply) If you use the Dinital's RS232C |   |  |
| Isolation Unit, please select it to VCC. Default                                                                            |   |  |
| Device-Specific Settings                                                                                                    |   |  |
| Allowable No. of Device/PLCs 16 Unit(s)                                                                                     |   |  |
| No. Device Name Settings                                                                                                    | _ |  |
|                                                                                                    |   |  |

#### Device Setting

To display the setting screen, click I ([Setting]) of External Device you want to set from [Device-Specific Settings] of [Device/PLC Settings].

When you connect multiple External Device, click if from [Device-Specific Settings] of [Device/PLC Settings] to add another External Device.

| 💣 Individual Devi | ce Setti 🗙 |
|-------------------|------------|
| PLC1              |            |
| SNP ID 1          |            |
|                   | Default    |
| OK ( <u>0</u> )   | Cancel     |

# Settings of External Device

Use the ladder software for communication settings. (Check the operation in CIMPLICITY Machine Edition V4.50)

- 1 Select "Add Target" -> "GE Fanue PLC" among "Project" of tool bar and select the series to be connected. The selected series is added as "Target" in the project.
- 2 Allocate the power supply module and the CPU module in "Hardware Configuration" -> "Main Rack" of added Target.

**NOTE** • The Rack number and Slot number to allocate by environment using are different. Check the environment, and allocate the Rack number and Slot number.

- **3** Double-click the CPU module, display the setting window.
- **4** Set the communication settings.
- 5 Forward the communication settings to the external device and spend a power supply of the external device again.

#### Setup Items

[Port1 (RS-232)] tab

| Setup Items     | Setup Description |
|-----------------|-------------------|
| Port Mode       | SNP               |
| Port Type       | Slave             |
| Data Rate [bps] | 19200             |
| Parity          | Odd               |
| Stop Bits       | 1                 |
| SNP ID          | 1                 |

#### Notes

Please refer to the manual of the ladder software for more detail on other setting description.

# 3.5 Setting Example 5

- Settings of GP-Pro EX
- Communication Settings

To display the setting screen, select [Device/PLC Settings] from [System setting window] in workspace.

| Device/PLC 1             |                      |                                        |
|--------------------------|----------------------|----------------------------------------|
| Summary                  |                      | Change Device/PLC                      |
| Maker GE Fanuc           | Automation           | Driver Series 90-30/70 SNP-X Port COM1 |
| Text Data Mode           | 1 <u>Change</u>      |                                        |
| Communication Settings   |                      |                                        |
| SIO Type                 | C RS232C             | O RS422/485(2wire)                     |
| Speed                    | 19200                |                                        |
| Data Length              | O 7                  | © 8                                    |
| Parity                   | O NONE               | O EVEN O ODD                           |
| Stop Bit                 | ⊙ 1                  | © 2                                    |
| Flow Control             | NONE                 | C ER(DTR/CTS) C XON/XOFF               |
| Timeout                  | 3 📫                  | (sec)                                  |
| Retry                    | 2                    |                                        |
| Wait To Send             | 0 ÷                  | (ms)                                   |
| RI / VCC                 | © BI                 | O VCC                                  |
| In the case of RS        | 232C, you can sele   | ect the 9th pin to RI (Input)          |
| Isolation Unit, ple      | ase select it to VCC | C. Default                             |
| Device-Specific Setting: | \$                   |                                        |
| Allowable No. of D       | evice/PLCs 16 Uni    | iit(s) 📊                               |
| No. Device N             | lame                 | Settings                               |
|                          |                      |                                        |

#### Device Setting

To display the setting screen, click I ([Setting]) of External Device you want to set from [Device-Specific Settings] of [Device/PLC Settings].

When you connect multiple External Device, click if from [Device-Specific Settings] of [Device/PLC Settings] to add another External Device.

| 💣 Individual Devi | ce Setti 🗙 |
|-------------------|------------|
| PLC1              |            |
| SNP ID 1          |            |
|                   | Default    |
| OK ( <u>0</u> )   | Cancel     |

# Settings of External Device

Use the ladder software for communication settings. (Check the operation in CIMPLICITY Machine Edition V4.50)

- 1 Select "Add Target" -> "GE Fanue PLC" among "Project" of tool bar and select the series to be connected. The selected series is added as "Target" in the project.
- 2 Allocate the power supply module and the CPU module in "Hardware Configuration" -> "Main Rack" of added Target.

**NOTE** • The Rack number and Slot number to allocate by environment using are different. Check the environment, and allocate the Rack number and Slot number.

- **3** Double-click the CPU module, display the setting window.
- **4** Set the communication settings.
- 5 Forward the communication settings to the external device and spend a power supply of the external device again.

#### Setup Items

[Port1 (RS-232)] tab

| Setup Items     | Setup Description |
|-----------------|-------------------|
| Port Mode       | SNP               |
| Port Type       | Slave             |
| Data Rate [bps] | 19200             |
| Parity          | Odd               |
| Stop Bits       | 1                 |
| SNP ID          | 1                 |

#### Notes

Please refer to the manual of the ladder software for more detail on other setting description.

# 4 Setup Items

Set communication settings of the Display with GP-Pro EX or in off-line mode of the Display. The setting of each parameter must be identical to that of External Device.

"3 Example of Communication Setting" (page 7)

# 4.1 Setup Items in GP-Pro EX

# Communication Settings

To display the setting screen, select [Device/PLC Settings] from [System setting window] in workspace.

| Device/PLC | 1                        |                     |                                        |
|------------|--------------------------|---------------------|----------------------------------------|
| Summary    |                          |                     | Change Device/PLC                      |
| Make       | GE Fanue A               | utomation           | Driver Series 90-30/70 SNP-X Port COM1 |
| Text [     | )ata Mode                | 1 <u>Change</u>     |                                        |
| Communica  | ation Settings           |                     |                                        |
| SIO T      | уре                      | RS232C              | C RS422/485(2wire) C RS422/485(4wire)  |
| Speed      | i .                      | 19200               | T                                      |
| Data I     | .ength                   | O 7                 | © 8                                    |
| Parity     |                          | C NONE              | C EVEN  © ODD                          |
| Stop F     | 3 it                     | € 1                 | © 2                                    |
| Flow (     | Control                  | NONE                | C ER(DTR/CTS) C XON/XOFF               |
| Timeo      | ut                       | 3 📫 (               | (sec)                                  |
| Retry      |                          | 2 🔹                 |                                        |
| Wait 1     | o Send                   | 0 🕂 (               | (ms)                                   |
| BL/ V      | СС                       | • BI                | © VCC                                  |
| In th      | e case of RS23           | 32C, you can selec  | ect the 9th pin to RI (Input)          |
| Isola      | ition Unit, pleas        | e select it to VCC. | Default                                |
| Device-Sp  | ecific Settings          |                     |                                        |
| Allowa     | able No. of Devi         | ice/PLCs_16 Unit    | it(s) 💵                                |
| N N        | lo. Device Nar<br>1 PLC1 | me                  | SNP ID=1                               |
| <b></b>    |                          |                     |                                        |

| Setup Items  | Setup Description                                                                                                    |
|--------------|----------------------------------------------------------------------------------------------------|
| SIO Type     | Select the SIO type to communicate with the External Device.                                                                               |
| Speed        | Select speed between the External Device and the Display.                                                                                  |
| Data Length  | Display data length.                                                                                                    |
| Parity       | Select how to check parity.                                                                                                    |
| Stop Bit     | Select stop bit length.                                                                                                    |
| Flow Control | Select the communication control method to prevent overflow of transmission and reception data.                                            |
| Timeout      | Use an integer from 1 to 127 to enter the time (s) for which the Display waits for the response from the External Device.                  |
| Retry        | In case of no response from the External Device, use an integer from 0 to 255 to enter how many times the Display retransmits the command. |

| Setup Items  | Setup Description                                                                                                    |
|--------------|----------------------------------------------------------------------------------------------------|
| Wait To Send | Use an integer from 0 to 255 to enter standby time (ms) for the Display from receiving packets to transmitting next commands. |
| RI/VCC       | You can switch RI/VCC of the 9th pin when you select RS232C for SIO type                                                      |

#### Device Setting

To display the setting screen, click I ([Setting]) of External Device you want to set from [Device-Specific Settings] of [Device/PLC Settings].

When you connect multiple External Device, click if from [Device-Specific Settings] of [Device/PLC Settings] to add another External Device.

| 💰 Individual Dev | vice Setti 🗙 |
|------------------|--------------|
| PLC1             |              |
| SNP ID 1         |              |
|                  | Default      |
| OK ( <u>0)</u>   | Cancel       |

| Setup Items | Setup Description                                                                                                    |
|-------------|----------------------------------------------------------------------------------------------------|
| SNP ID      | Set the SNP ID of the External Device.<br>SNP ID can contain up to 7 characters, the valid characters should be '0' - '9', 'A' - 'Z', 'a' - 'z', ' $\dot{-}$ . |

# 4.2 Setup Items in Off-Line Mode

NOTE

 Please refer to Maintenance/Troubleshooting for more information on how to enter off-line mode or about operation.
 Cf. Maintenance/Troubleshooting "2.2 Offline Mode"

## Communication Settings

To display the setting screen, touch [Device/PLC Settings] from [Peripheral Settings] in off-line mode. Touch the External Device you want to set from the displayed list.

| Comm.           | Device                                                                                                    | Option                              | -                             |                        |
|-----------------|----------------------------------------------------------------------------------------------------|-------------------------------------|-------------------------------|------------------------|
|                 |                                                                                                    |                                     |                               |                        |
| Series 90-30/70 | SNP-X                                                                                                    |                                     | [COM1]                        | Page 1/1               |
|                 | SIO Type<br>Speed<br>Data Length<br>Parity<br>Stop Bit<br>Flow Control<br>Timeout(s)<br>Retry<br>Wait To Send(ms) | RS232C<br>19200<br>8<br>• 1<br>NONE | EVEN<br>2<br>3<br>2<br>2<br>4 | • ODD                  |
|                 | Exit                                                                                                    |                                     | Back                          | 2006/04/25<br>10:38:37 |

| Setup Items  | Setup Description                                                                                                    |
|--------------|----------------------------------------------------------------------------------------------------|
| SIO Type     | Select the SIO type to communicate with the External Device.                                                                               |
| Speed        | Select speed between the External Device and the Display.                                                                                  |
| Data Length  | Display data length.                                                                                                    |
| Parity       | Select how to check parity.                                                                                                    |
| Stop Bit     | Select stop bit length.                                                                                                    |
| Flow Control | Select the communication control method to prevent overflow of transmission and reception data.                                            |
| Timeout      | Use an integer from 1 to 127 to enter the time (s) for which the Display waits for the response from the External Device.                  |
| Retry        | In case of no response from the External Device, use an integer from 0 to 255 to enter how many times the Display retransmits the command. |
| Wait To Send | Use an integer from 0 to 255 to enter standby time (ms) for the Display from receiving packets to transmitting next commands.              |

## ♦ Device Setting

To display the setting screen, touch [Device/PLC Settings] from [Peripheral Settings]. Touch the External Device you want to set from the displayed list, and touch [Device]..

| Comm.           | Device                    | Option                              | -                      |                        |
|-----------------|---------------------------|-------------------------------------|------------------------|------------------------|
|                 |                           |                                     |                        |                        |
| Series 90-30/70 | SNP-X                     |                                     | [COM1]                 | Page 1/1               |
| Devic           | e/PLC Name PL             | 01                                  |                        | <b>•</b>               |
|                 |                           |                                     |                        |                        |
|                 | CND ID                    | 1                                   |                        |                        |
|                 | SWF ID                    |                                     | - 10 A                 |                        |
|                 | SNP ID can<br>the valid c | contain up to 7<br>haracters should | characters,<br>be Ø-9. |                        |
|                 | A-Z, a-z, _               | (under bar).                        |                        |                        |
|                 |                           |                                     |                        |                        |
|                 |                           |                                     |                        |                        |
|                 |                           |                                     |                        |                        |
|                 |                           |                                     |                        |                        |
| -               | Exit                      |                                     | Back                   | 2006/04/25<br>10:38:40 |

| Setup Items        | Setup Description                                                                                                    |
|--------------------|----------------------------------------------------------------------------------------------------|
| Device/PLC<br>Name | Select the External Device for device setting. Device name is a title of External Device set with GP-Pro EX.(Initial value [PLC1])                  |
| SNP ID             | Set the SNP ID of the External Device.<br>SNP ID can contain up to 7 characters, the valid characters should be '0' - '9', 'A' - 'Z', 'a' - 'z', '' |

# Option

To display the setting screen, touch [Device/PLC Settings] from [Peripheral Settings]. Touch the External Device you want to set from the displayed list, and touch [Option].

| Series 90-30/70 SNP-X [COM1] Pag<br>RI / VCC • RI • VCC<br>In the case of RS232C, you can select<br>the 9th pin to RI(Input) or VCC(5V<br>Power Supply). If you use the Digital's | َ<br>۱/1  |
|----------------------------------------------------------------------------------------------------|-----------|
| Series 90-30/70 SNP-X [COM1] Pag<br>RI / VCC • RI • VCC<br>In the case of RS232C, you can select<br>the 9th pin to RI(Input) or VCC(5V<br>Power Supply). If you use the Digital's | × 1/1     |
| RI / VCC (• RI • VCC<br>In the case of RS232C, you can select<br>the 9th pin to RI(Input) or VCC(5V<br>Power Supply).If you use the Digital's                                     |           |
| RS232C Isolation Unit, please select<br>it to VCC.                                                                                                    |           |
| Exit Back 2006/04<br>10:38:                                                                                                    | (25<br>13 |

| Setup Items | Setup Description                                                        |
|-------------|--------------------------------------------------------------------------|
| RI/VCC      | You can switch RI/VCC of the 9th pin when you select RS232C for SIO type |

# 5 Cable Diagram

The cable diagram shown below may be different from the cable diagram recommended by Schneider Electric Industries. Please be assured there is no operational problem in applying the cable diagram shown in this manual.

- The FG pin of the External Device body must be D-class grounded. Please refer to the manual of the External Device for more details.
- SG and FG are connected inside the Display. When connecting SG to the External Device, design the system not to form short-circuit loop.
- Connect the isolation unit, when communication is not stabilized under the influence of a noise etc..
- When connecting IPC with External Device by RS-232C, the COM port which can be used changes with series. Please refer to the manual of IPC for details.

Usable port

| Series                 | Usable port                                                         |
|------------------------|---------------------------------------------------------------------|
| PS-2000B               | COM1 <sup>*1</sup> , COM2, COM3 <sup>*1</sup> , COM4                |
| PS-3650A, PS-3651A     | COM1 <sup>*1</sup>                                                  |
| PS-3700A (Pentium®4-M) | COM1 <sup>*1</sup> , COM2 <sup>*1</sup> , COM3 <sup>*2</sup> , COM4 |

\*1 The RI/5V can be switched. Please switch with the change switch of IPC.

- \*2 It is necessary to set up the SIO type with the Dip switch.
- When connecting to the COM3 of PS-3700A (Pentium®4-M) with External Device, it is necessary to set up the SIO type of COM3 with a Dip switch. Please refer to the manual of PS-3700A (Pentium®4-M) for details.

| Dip switch | Setting | Description                                               |
|------------|---------|-----------------------------------------------------------|
| 1          | OFF     | Reserve (always OFF)                                      |
| 2          | OFF     | SIO type of COM3: RS-232C                                 |
| 3          | OFF     | 510 type of COINS. R5-252C                                |
| 4          | OFF     | Output mode of TX data: Always output                     |
| 5          | OFF     | Terminal resistance insertion to TX ( $220\Omega$ ): None |
| 6          | OFF     | Terminal resistance insertion to RX ( $220\Omega$ ): None |
| 7          | OFF     | Short-circuit of TXA and RXA: Does not Exist              |
| 8          | OFF     | Short-circuit of TXB and RXB: Does not Exist              |
| 9          | OFF     | Auto Detection: Disable                                   |
| 10         | OFF     |                                                           |

Dip switch setting: RS-232C

Dip switch Setting Description Reserve (always OFF) 1 OFF 2 ON SIO type of COM3: RS-422/485 3 ON 4 OFF Output mode of TX data: Always output 5 OFF Terminal resistance insertion to TX (220 $\Omega$ ): None 6 OFF Terminal resistance insertion to RX (220 $\Omega$ ): None 7 OFF Short-circuit of TXA and RXA: Does not Exist 8 OFF Short-circuit of TXB and RXB: Does not Exist 9 OFF Auto Detection: Disable 10 OFF

Dip switch setting: RS-422/485 (4 wire)

## Cable Diagram 1

| Display<br>(Connection Port)                                            | Cable                                                                                                    | Notes                                 |
|-------------------------------------------------------------------------|----------------------------------------------------------------------------------------------------|---------------------------------------|
| GP <sup>*1</sup> (COM1)<br>AGP-3302B (COM2)<br>IPC <sup>*2</sup> (COM3) | COM port conversion adapter<br>by Pro-face<br>CA3-ADPCOM-01<br>+<br>Terminal block conversion adapter<br>by Pro-face<br>CA3-ADPTRM-01<br>+<br>Your own cable |                                       |
|                                                                         | 3 Your own cable                                                                                                    |                                       |
| GP <sup>*3</sup> (COM2)                                                 | C<br>Online adapter by Pro-face<br>CA4-ADPONL-01<br>+<br>Terminal block conversion adapter<br>by Pro-face<br>CA3-ADPTRM-01<br>+<br>Your own cable            | The cable length must be 15m or less. |
|                                                                         | Online adapter by Pro-face<br>CA4-ADPONL-01<br>+<br>Your own cable                                                                                           |                                       |

\*1 All GP models except AGP-3302B

\*2 Only COM3 of PS -3700A (Pentium®4-M) can be used. When use the COM3, set the SIO type of COM3 with Dip switch.

<sup>C</sup>Dip switch setting: RS-422/485 (4 wire) (page 23)

\*3 All GP models except GP-3200 series and AGP-3302B

- A) When using the COM port conversion adapter (CA3-ADPCOM-01), the terminal block conversion adapter (CA3-ADPTRM-01) by Pro-face and your own cable
- 1:1 Connection

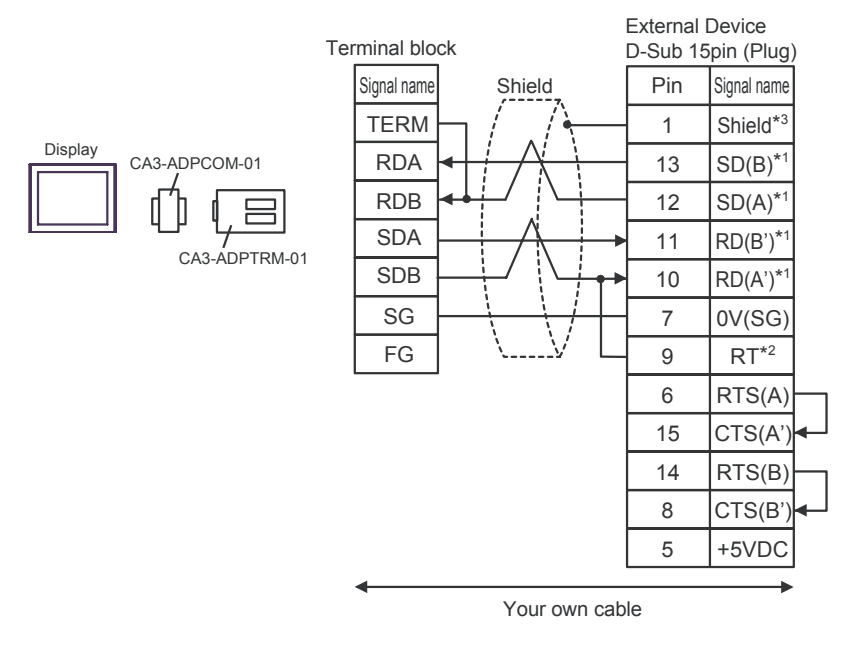

• 1:n Connection

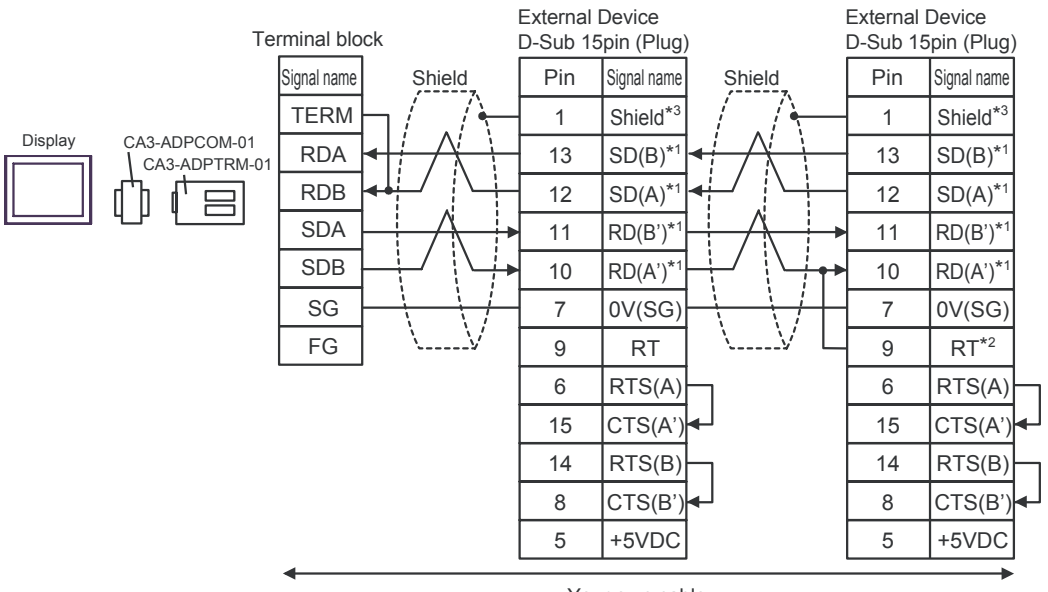

- Your own cable
- \*1: Notation of RD(A'), RD(B'), SD(A) and SD(B) are different by the external device.
  Please refer to the manual of the external device.
  In addition, please warn the naming of A class and B class is reversed to the display with the external device.
- \*2: Insert the termination resistance of the external device side. The 120  $\Omega$  termination resistance is inserted between RDA RDB by connecting the 9th pin to the 10th pin of serial interface at the external device side.
- \*3: FG of the external device ground the D class grounding. In addition, FG connection to a shield line select the external device side, either display side by location environment.

#### B) When using your own cable

1:1 Connection

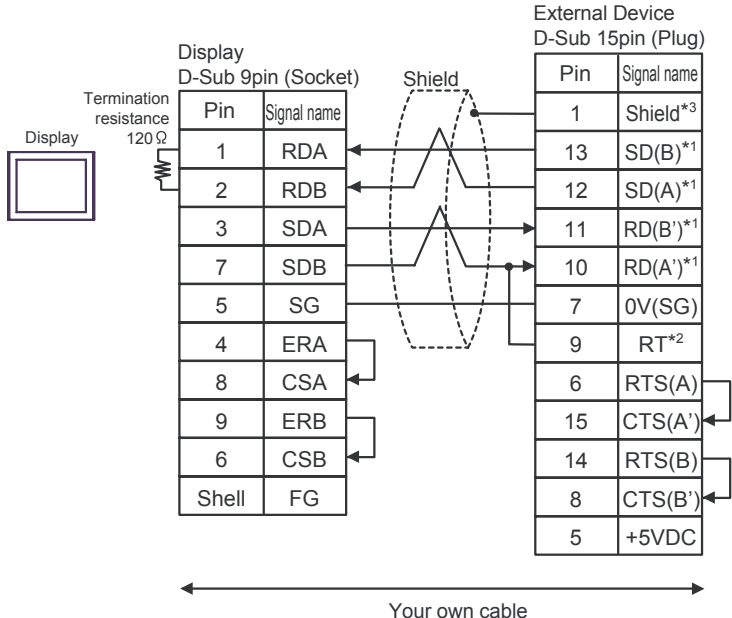

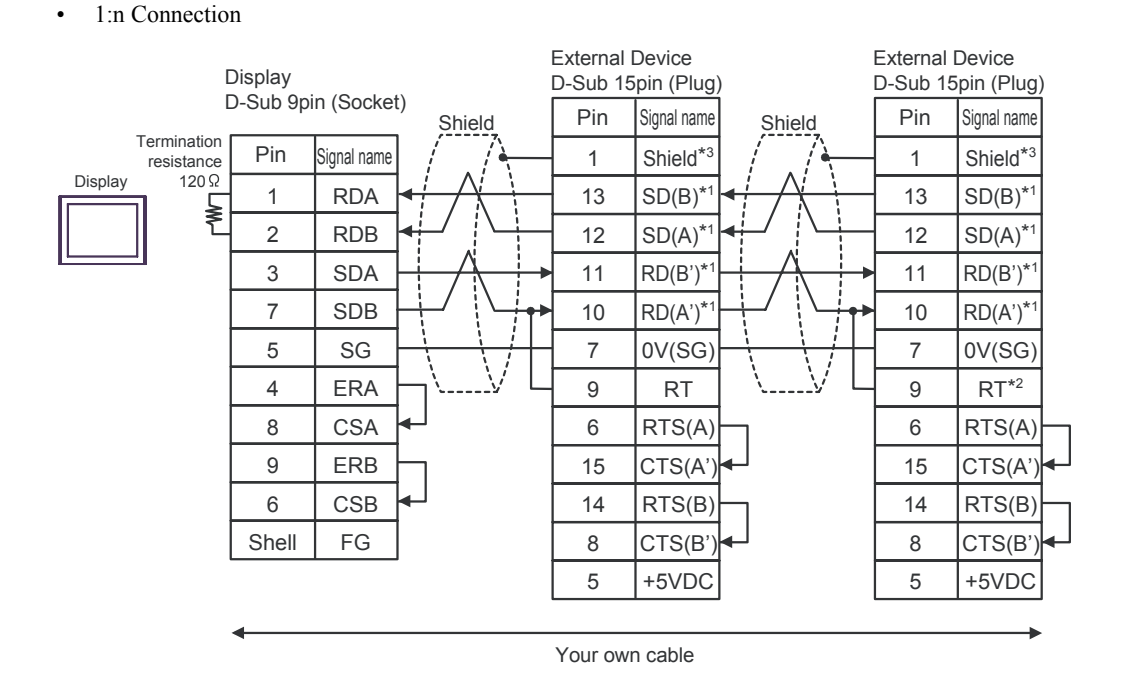

- \*1: Notation of RD(A'), RD(B'), SD(A) and SD(B) are different by the external device. Please refer to the manual of the external device. In addition, please warn the naming of A class and B class is reversed to the display with the external device.
- \*2: Insert the termination resistance of the external device side. The 120  $\Omega$  termination resistance is inserted between RDA - RDB by connecting the 9th pin to the 10th pin of serial interface at the external device side.
- \*3: FG of the external device ground the D class grounding. In addition, FG connection to a shield line select the external device side, either display side by location environment.

- C) When using the online adapter (CA4-ADPONL-01), the terminal block conversion adapter (CA3-ADPTRM-01) by Pro-face and your own cable
- 1:1 Connection

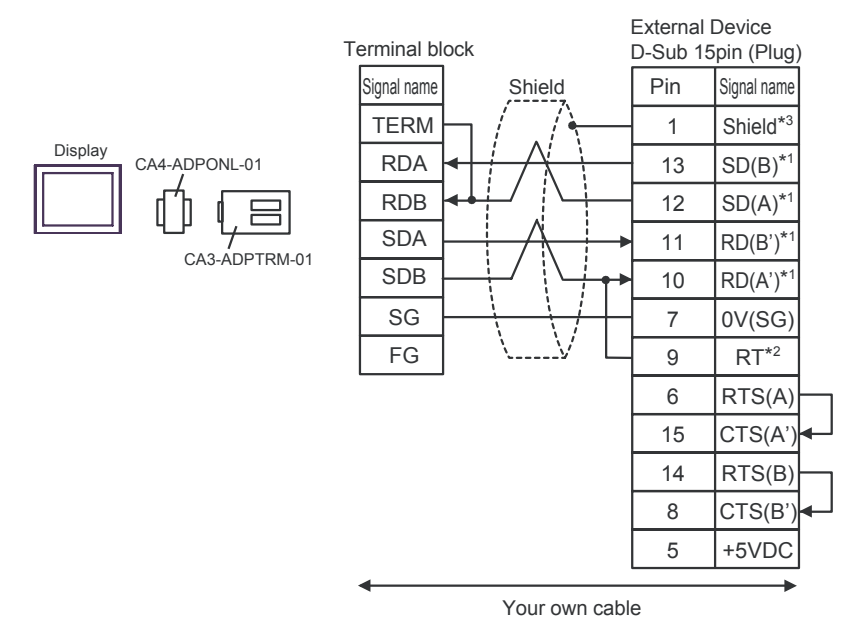

• 1:n Connection

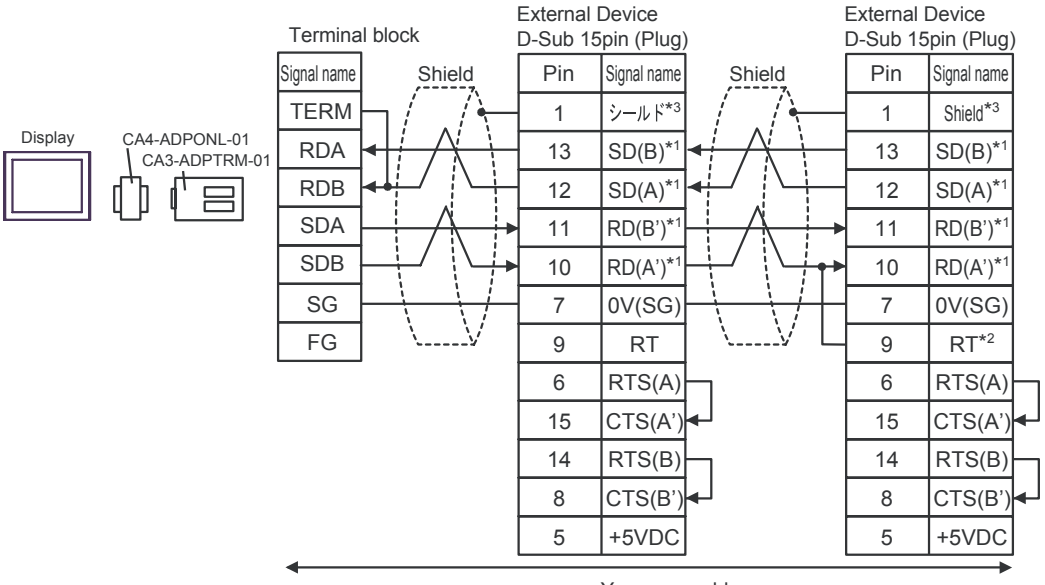

Your own cable

- \*1: Notation of RD(A'), RD(B'), SD(A) and SD(B) are different by the external device.
  Please refer to the manual of the external device.
  In addition, please warn the naming of A class and B class is reversed to the display with the external device.
- \*2: Insert the termination resistance of the external device side. The 120  $\Omega$  termination resistance is inserted between RDA RDB by connecting the 9th pin to the 10th pin of serial interface at the external device side.
- \*3: FG of the external device ground the D class grounding. In addition, FG connection to a shield line select the external device side, either display side by location environment.

- D) When using the online adapter (CA4-ADPONL-01) by Pro-face and your own cable
- 1:1 Connection

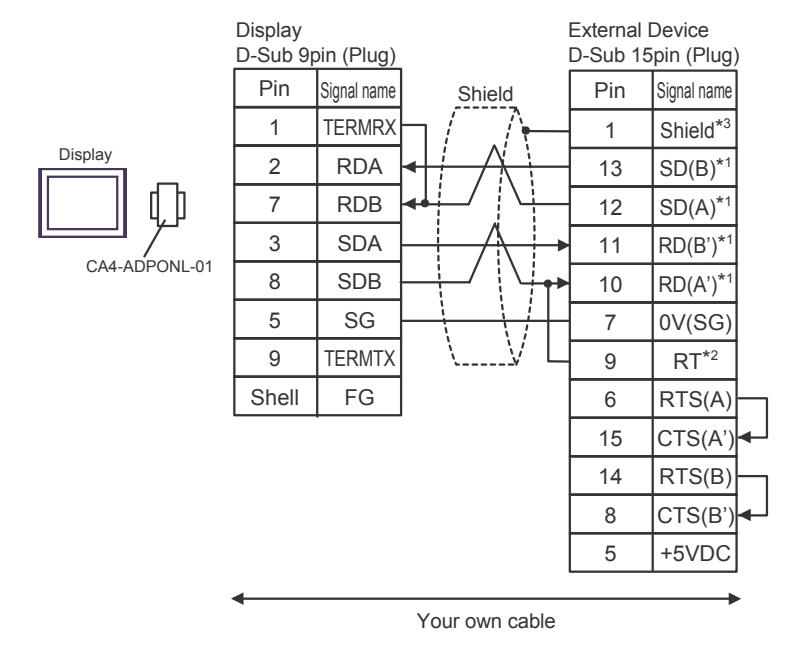

• 1:n Connection

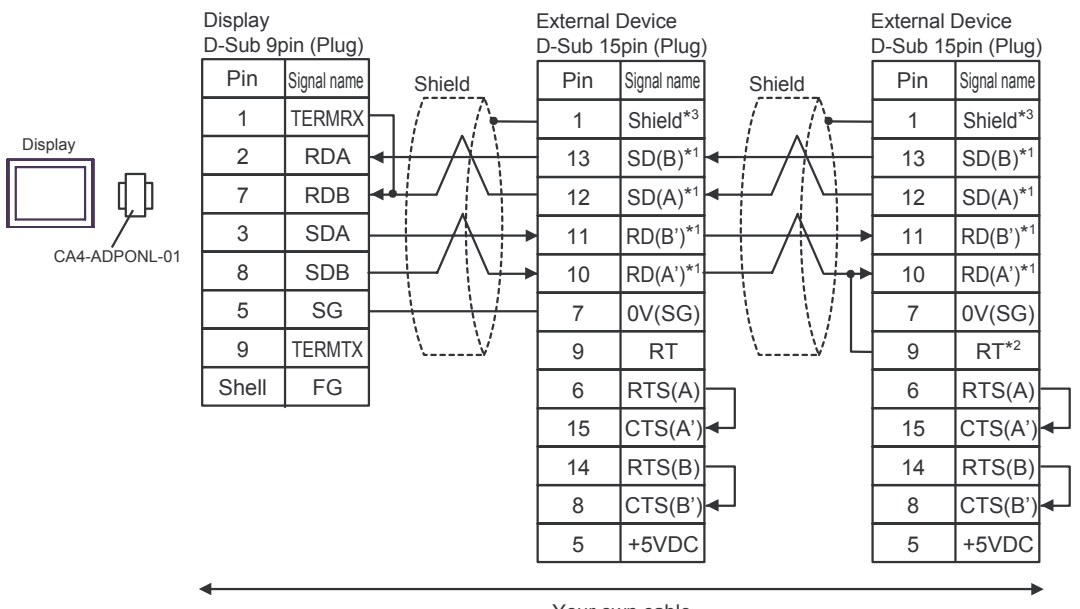

- Your own cable
- \*1: Notation of RD(A'), RD(B'), SD(A) and SD(B) are different by the external device.
  Please refer to the manual of the external device.
  In addition, please warn the naming of A class and B class is reversed to the display with the external device.
- \*2: Insert the termination resistance of the external device side. The 120  $\Omega$  termination resistance is inserted between RDA RDB by connecting the 9th pin to the 10th pin of serial interface at the external device side.
- \*3: FG of the external device ground the D class grounding. In addition, FG connection to a shield line select the external device side, either display side by location environment.

# Cable Diagram 2

| Display<br>(Connection Port)     | Cable          | Notes                                 |
|----------------------------------|----------------|---------------------------------------|
| GP (COM1)<br>IPC <sup>*1*2</sup> | Your own cable | The cable length must be 15m or less. |

\*1 Usable ports are different by the series.

\*2 When use the COM3 of PS-3700A (Pentium®4-M), set the SIO type of COM3 with Dip switch. © Dip switch setting: RS-232C (page 22)

When using your own cable

|         | Display<br>D-Sub 9pin (Socket) |             | t)           | External Device<br>D-Sub 25pin (Plug) |             |
|---------|--------------------------------|-------------|--------------|---------------------------------------|-------------|
|         | Pin                            | Signal name | Shield       | Pin                                   | Signal name |
|         | 2                              | RD(RXD)     | < <u> </u>   | 2                                     | TD          |
| Diaplay | 3                              | SD(TXD)     |              | 3                                     | RD          |
|         | 4                              | ER(DTR)     |              | 4                                     | RTS         |
|         | 5                              | SG          | L•           | 5                                     | CTS         |
|         | 6                              | DR(DSR)     |              | 7                                     | SG          |
|         | 7                              | RS(RTS)     |              | 8                                     | DCD         |
|         | 8                              | CS(CTS)     | <b>↓</b> ↓ ↓ | 20                                    | DTR         |
|         | Shell                          | FG          |              | 1                                     | Shield      |

## Cable Diagram 3

| Display<br>(Connection Port)                                            | Cable                                                                                                    | Notes                                   |
|-------------------------------------------------------------------------|----------------------------------------------------------------------------------------------------|-----------------------------------------|
| GP <sup>*1</sup> (COM1)<br>AGP-3302B (COM2)<br>IPC <sup>*2</sup> (COM3) | COM port conversion adapter<br>by Pro-face<br>CA3-ADPCOM-01<br>+<br>A Terminal block conversion adapter<br>by Pro-face<br>CA3-ADPTRM-01<br>+<br>Your own cable               |                                         |
|                                                                         | B Your own cable                                                                                                    |                                         |
| GP*3 (COM2)                                                             | C Online adapter by Pro-face<br>CA4-ADPONL-01<br>+<br>Terminal block conversion adapter<br>by Pro-face<br>CA3-ADPTRM-01<br>+<br>Your own cable<br>Online adapter by Pro-face | The cable length must be 1000m or less. |
|                                                                         | D CA4-ADPONL-01<br>+<br>Your own cable                                                                                                    |                                         |

\*1 All GP models except AGP-3302B

\*2 Only COM3 of PS -3700A (Pentium®4-M) can be used. When use the COM3, set the SIO type of COM3 with Dip switch.

<sup>C</sup>Dip switch setting: RS-422/485 (4 wire) (page 23)

\*3 All GP models except GP-3200 series and AGP-3302B

- A) When using the COM port conversion adapter (CA3-ADPCOM-01), the terminal block conversion adapter (CA3-ADPTRM-01) by Pro-face and your own cable
- 1:1 Connection

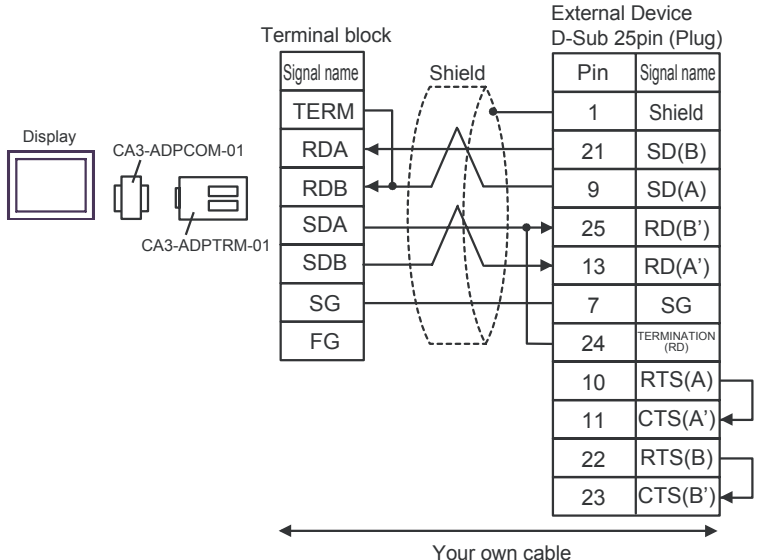

Tourowirc

• 1:n Connection

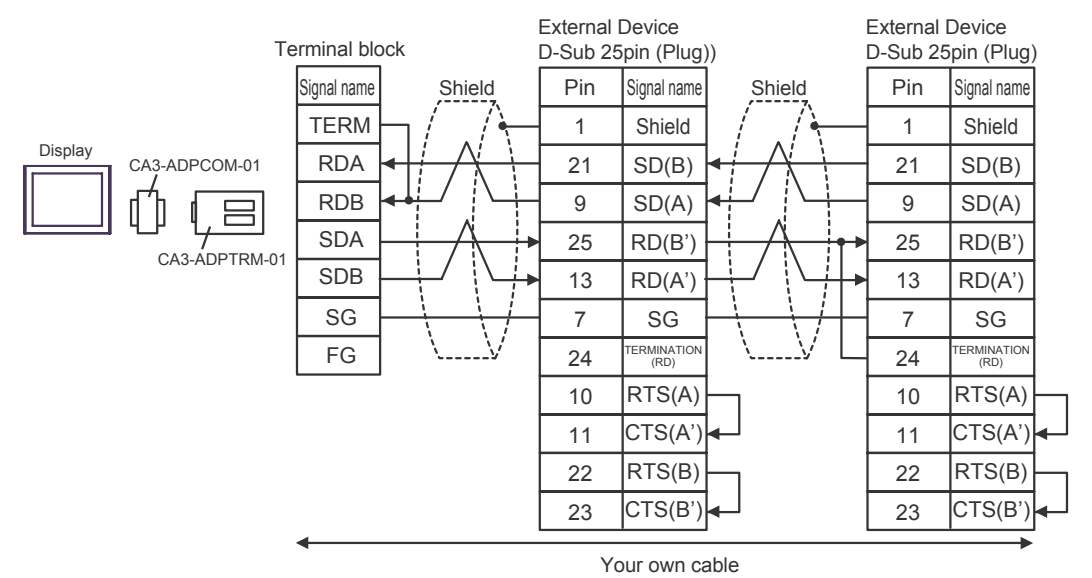

- \*1: Notation of RD(A'), RD(B'), SD(A) and SD(B) are different by the external device.
  Please refer to the manual of the external device.
  In addition, please warn the naming of A class and B class is reversed to the display with the external device.
- \*2: Iinsert the termination resistance of the external device side. The 120  $\Omega$  termination resistance is inserted between RDA - RDB by connecting the 9th pin to the 10th pin of serial interface at the external device side. But termination resistance is inserted in CPU731 and CPU771 by connecting the 9th pin to the 11th pin.
- \*3: FG of the external device ground the D class grounding. In addition, FG connection to a shield line select the external device side, either display side by location environment.

#### B) When using your own cable

• 1:1 Connection

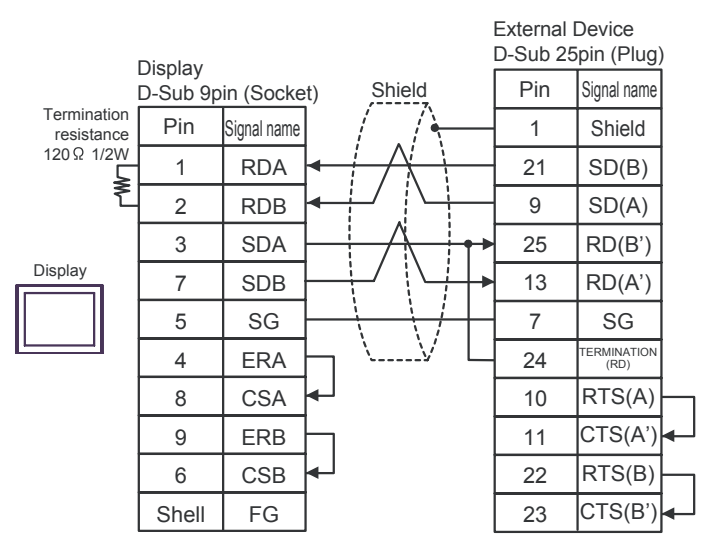

1:n Connection

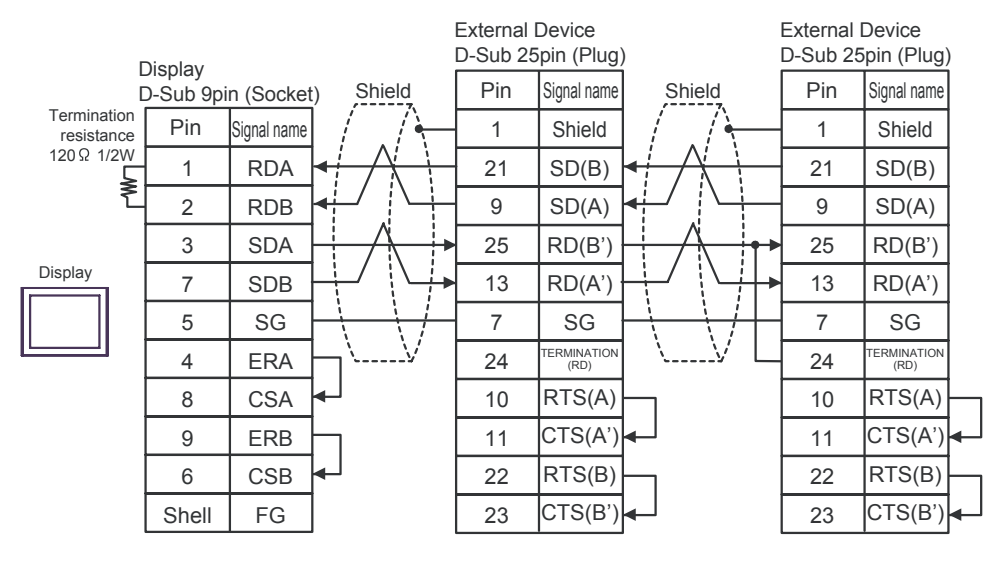

- \*1: Notation of RD(A'), RD(B'), SD(A) and SD(B) are different by the external device.
  Please refer to the manual of the external device.
  In addition, please warn the naming of A class and B class is reversed to the display with the external device.
- \*2: Iinsert the termination resistance of the external device side. The 120 Ω termination resistance is inserted between RDA - RDB by connecting the 9th pin to the 10th pin of serial interface at the external device side. But termination resistance is inserted in CPU731 and CPU771 by connecting the 9th pin to the 11th pin.
- \*3: FG of the external device ground the D class grounding. In addition, FG connection to a shield line select the external device side, either display side by location environment.

- C) When using the online adapter (CA4-ADPONL-01), the terminal block conversion adapter (CA3-ADPTRM-01) by Pro-face and your own cable
- 1:1 Connection

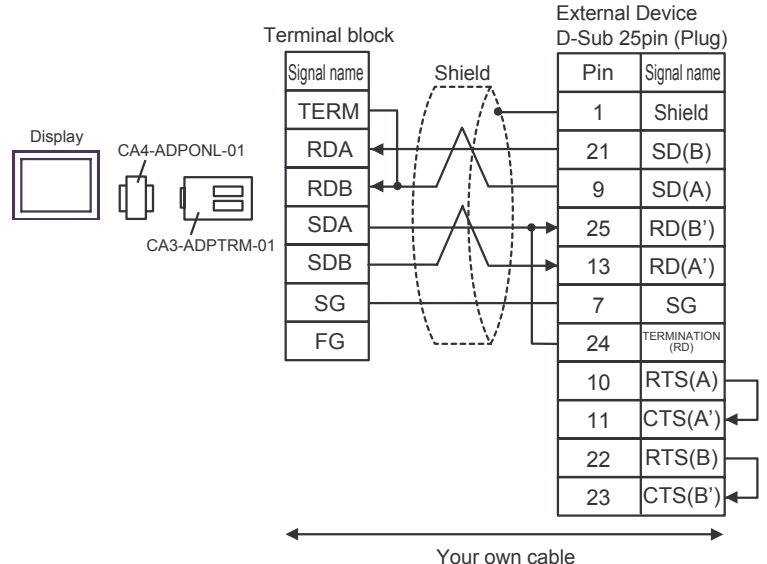

1:n Connection

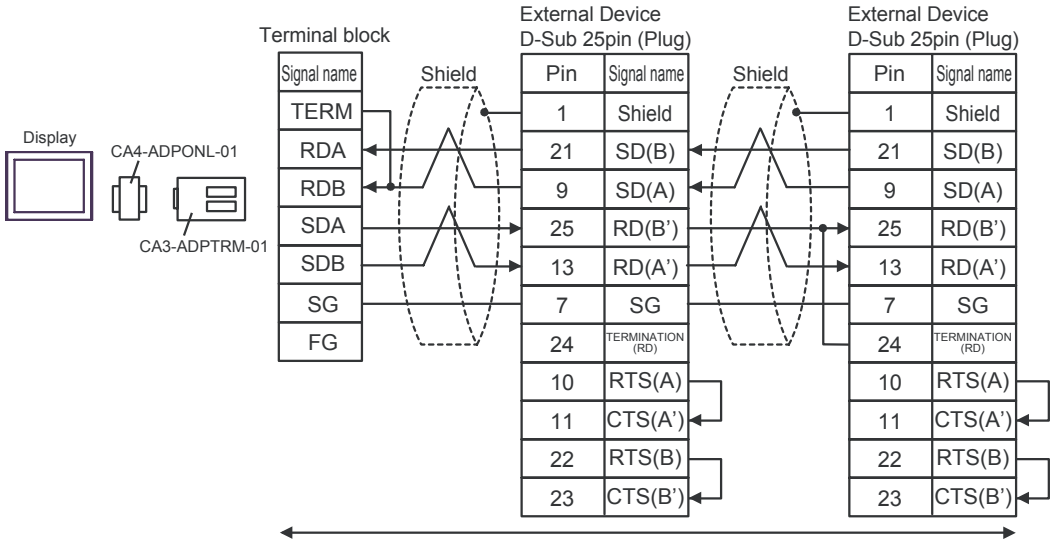

Your own cable

- \*1: Notation of RD(A'), RD(B'), SD(A) and SD(B) are different by the external device. Please refer to the manual of the external device. In addition, please warn the naming of A class and B class is reversed to the display with the external device.
- \*2: Insert the termination resistance of the external device side. The 120  $\Omega$  termination resistance is inserted between RDA - RDB by connecting the 9th pin to the 10th pin of serial interface at the external device side. But termination resistance is inserted in CPU731 and CPU771 by connecting the 9th pin to the 11th pin.
- \*3: FG of the external device ground the D class grounding. In addition, FG connection to a shield line select the external device side, either display side by location environment.

- D) When using the online adapter (CA4-ADPONL-01) by Pro-face and your own cable
- 1:1 Connection

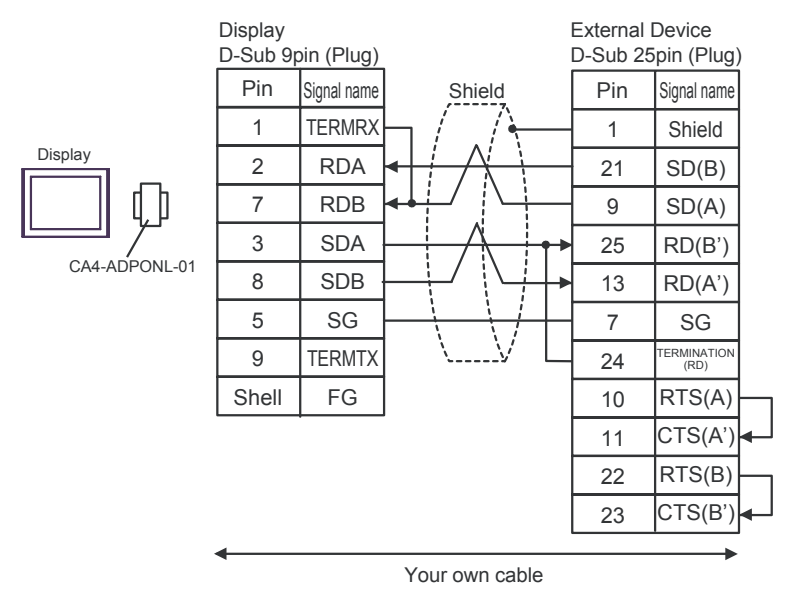

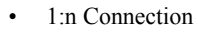

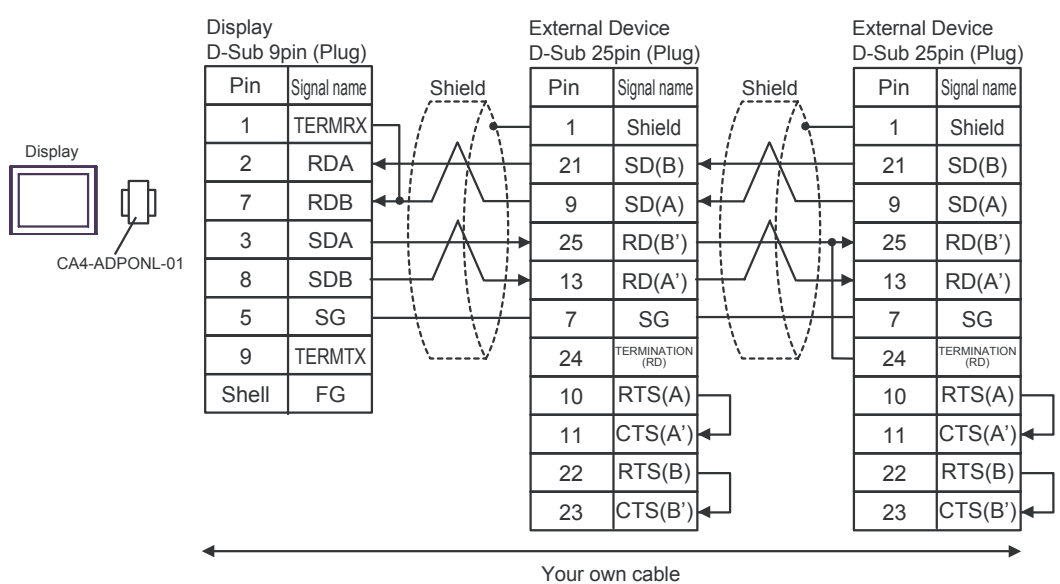

- \*1: Notation of RD(A'), RD(B'), SD(A) and SD(B) are different by the external device.
  Please refer to the manual of the external device.
  In addition, please warn the naming of A class and B class is reversed to the display with the external device.
- \*2: Iinsert the termination resistance of the external device side. The 120 Ω termination resistance is inserted between RDA - RDB by connecting the 9th pin to the 10th pin of serial interface at the external device side. But termination resistance is inserted in CPU731 and CPU771 by connecting the 9th pin to the 11th pin.
- \*3: FG of the external device ground the D class grounding. In addition, FG connection to a shield line select the external device side, either display side by location environment.

#### Cable Diagram 4

| Display<br>(Connection Port)     | Cable          | Notes                                 |
|----------------------------------|----------------|---------------------------------------|
| GP (COM1)<br>IPC <sup>*1*2</sup> | Your own cable | The cable length must be 15m or less. |

\*1 Usable ports are different by the series.

\*2 When use the COM3 of PS-3700A (Pentium®4-M), set the SIO type of COM3 with Dip switch. © Dip switch setting: RS-232C (page 22)

When using your own cable

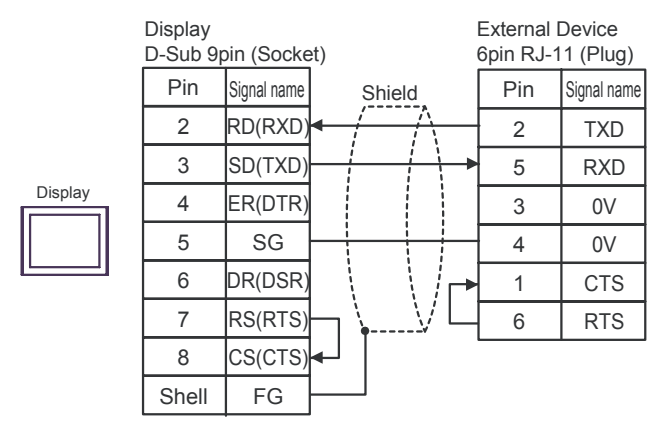

# Cable Diagram 5

| Display<br>(Connection Port)     | Cable          | Notes                                 |
|----------------------------------|----------------|---------------------------------------|
| GP (COM1)<br>IPC <sup>*1*2</sup> | Your own cable | The cable length must be 15m or less. |

\*1 Usable ports are different by the series.

\*2 When use the COM3 of PS-3700A (Pentium®4-M), set the SIO type of COM3 with Dip switch. © Dip switch setting: RS-232C (page 22)

When using your own cable

|                                                                           | Display<br>D-Sub 9pin (Socket) |             |               | External I<br>8pin RJ-4 | Device<br>∙5 (Plug) |
|---------------------------------------------------------------------------|--------------------------------|-------------|---------------|-------------------------|---------------------|
|                                                                           | Pin                            | Signal name | Shield        | Pin                     | Signal name         |
|                                                                           | 2                              | RD(RXD)     | < <u> </u>    | 4                       | TXD                 |
| Jisplay         3           4         5           6         7           8 | 3                              | SD(TXD)     |               | 3                       | RXD                 |
|                                                                           | 4                              | ER(DTR)     |               | 7                       | +5V                 |
|                                                                           | 5                              | SG          |               | 8                       | GND                 |
|                                                                           | 6                              | DR(DSR)     |               | 1                       | RTS                 |
|                                                                           | 7                              | RS(RTS)     | ┝┓┊╴┊╎└╸      | 2                       | CTS                 |
|                                                                           | 8                              | CS(CTS)     | <b>┥</b> ┤ \/ | 5                       | DCD                 |
| Shell                                                                     |                                | FG          | <b>↓</b> ¥    | 6                       | DTR                 |

This address can be specified as system data area.

# 6 Supported Device

Range of supported device address is shown in the table below. Please note that the actually supported range of the devices varies depending on the External Device to be used. Please check the actual range in the manual of your connecting equipment.

Г

| Device                        | Bit Address       | Bit Address Word Address |   | Notes           |
|-------------------------------|-------------------|--------------------------|---|-----------------|
| Discrete inputs               | %I00001 - %I12288 | %I00001 -% I12273        |   |                 |
| Discrete outputs              | %Q00001 - %Q12288 | %Q00001 - %Q12273        |   |                 |
| Discrete Globals              | %G0001 - %G7680   | %G0001 - %G7665          |   | <u>→16+</u> 1]  |
| Internal coils                | %M00001 - %M12288 | %M0001 - %M12273         |   |                 |
| Temporary coils               | %T001 - %T256     | %T001 - %T241            |   |                 |
| System status<br>references   | %S001 - %S128     | %S001 - %S113            |   | ÷16+ 1 *1       |
|                               | %SA001 - %SA128   | %SA001 - %SA113          |   |                 |
|                               | %SB001 - %SB128   | %SB001 - %SB113          |   | ÷16+ 1          |
|                               | %SC001 - %SC128   | %SC001 - %SC113          |   |                 |
| System register<br>references |                   | %R00001 - %R32640        |   |                 |
| Analog inputs                 |                   | %AI00001 - %AI32640      | ľ | <u>ві t</u> 15] |
| Analog outputs                |                   | %AQ00001 - %AQ32640      |   |                 |

\*1 Write disable

NOTE

• Please refer to the GP-Pro EX Reference Manual for system data area.

- Cf. GP-Pro EX Reference Manual "Appendix 1.4 LS Area (only for direct access method)"
- Please refer to the precautions on manual notation for icons in the table.

"Manual Symbols and Terminology"

# 7 Device Code and Address Code

Use device code and address code when you select "Device Type & Address" for the address type in data displays.

| Device                        | Device Name | Device Code<br>(HEX) | Address Code            |
|-------------------------------|-------------|----------------------|-------------------------|
| Discrete inputs               | %I          | 0080                 | (Word address - 1) / 16 |
| Discrete outputs              | %Q          | 0081                 | (Word address - 1) / 16 |
| Discrete Globals              | %M          | 0083                 | (Word address - 1) / 16 |
| Internal coils                | %G          | 0082                 | (Word address - 1) / 16 |
| Temporary coils               | %Т          | 0084                 | (Word address - 1) / 16 |
| System status<br>references   | %SA         | 0086                 | (Word address - 1) / 16 |
|                               | %SB         | 0087                 | (Word address - 1) / 16 |
|                               | %SC         | 0088                 | (Word address - 1) / 16 |
|                               | %S          | 0085                 | (Word address - 1) / 16 |
| System register<br>references | %R          | 0000                 | Word address - 1        |
| Analog inputs                 | %AI         | 0001                 | Word address - 1        |
| Analog outputs                | %AQ         | 0002                 | Word address - 1        |

# 8 Error Messages

Error messages are displayed on the screen of Display as follows: "No. : Device Name: Error Message (Error Occurrence Area)". Each description is shown below.

| Item                  | Description                                                                                                    |  |
|-----------------------|----------------------------------------------------------------------------------------------------|--|
| No.                   | Error No.                                                                                                    |  |
| Device Name           | Name of External Device where error occurs. Device name is a title of External Device set with GP-Pro EX. (Initial value [PLC1])                                                                                                    |  |
| Error Message         | Displays messages related to the error which occurs.                                                                                                    |  |
|                       | Displays IP address or device address of External Device where error occurs, or error codes received from External Device.                                                                                                    |  |
| Error Occurrence Area | <ul> <li>NOTE</li> <li>IP address is displayed such as "IP address (Decimal): MAC address (Hex)".</li> <li>Device address is displayed such as "Address: Device address".</li> <li>Received error codes are displayed such as "Decimal [Hex]".</li> </ul> |  |

#### Display Examples of Error Messages

"RHAA035: PLC1: Error has been responded for device write command (Error Code: 2 [02H])"

NOTE
Please refer to the manual of External Device for more detail of received error codes.
Please refer to "When an error message is displayed (Error code list)" of "Maintenance/ Troubleshooting" for a common error message to the driver.

# Error Code Peculiar to External Device

The error code characteristic of the external device is displayed in 2 Byte of "Major Error Status Code (1 Byte)" and "Minor Error Status Code (1 Byte)".

When received the error code from the external device, add to the below message. "Major Error Status Code" is displayed continuously "Major" and "Minor Error Status Code" is displayed continuously "Minor". For details of the error code, please refer to the manual of the external device.

| Message ID | Error Message                                                                                                    | Description                                                                     |
|------------|----------------------------------------------------------------------------------------------------|---------------------------------------------------------------------------------|
| RHxx128    | (Node Name): Error has been responded for initial communication command (Major:[%02Xh], Minor:[%02Xh])                    | Display the error message,<br>when the error occurred by<br>the reading demand. |
| RHxx129    | (Node Name): Error has been responded for device read command (Major:[%02Xh], Minor:[%02Xh])                              | Display the error message,<br>when the error occurred by<br>the reading demand. |
| RHxx130    | (Node Name): Error has been responded for device write command (Major:[%02Xh], Minor:[%02Xh])                             | Display the error message,<br>when the error occurred by<br>the write demand.   |
| RHxx131    | (Node Name): Error has been responded for device write command (Major:[%02Xh], Minor:[%02Xh] There are read only devises) | Display the error message,<br>when write for the read only<br>device.           |

The error code peculiar to the external device is as follows.